### Alert, Alarms and Troubleshooting

### When an **ALERT** is activated:

The infusion continues, LED indicator light remains green, intermittent beeps are heard approx. every 3/4 minutes and a screen message alternates with the infusion running screen.

### When an **ALARM** is activated:

The infusion stops, the LED indicator light turns red, a continuous audible alarm activates and a screen message displays indicating the cause.

Press **STOP/NO** to mute alarms. Follow screen prompts to manage alerts and alarms.

| Screen                                                                    | Description Alert: Approximately 30 minutes of battery life remaining. Connect to mains power.                                                                                                    |  |  |  |  |
|---------------------------------------------------------------------------|----------------------------------------------------------------------------------------------------|--|--|--|--|
| Low Battery<br>Connect to Charger                                         |                                                                                                    |  |  |  |  |
| Near End                                                                  | Alert: Bag nearly empty, approximately 5mL volume remaining.<br>Prepare new bag, if applicable.                                                                                                    |  |  |  |  |
| Bolus Handset<br>Disconnected. Patient Bolus<br>Unavailable               | Alert: Bolus handset disconnection.<br>Re-connect handset to pump.                                                                                                    |  |  |  |  |
| Air/Up Occlusion<br>Check for air/occlusion                               | Air in set or the set is occluded between the infusion bag and pump.                                                                                                    |  |  |  |  |
| Down Occlusion<br>Check set/access                                        | The set or access device is occluded (below pump).                                                                                                    |  |  |  |  |
| Pump Paused<br>Too Long                                                   | Pump has been left in the STOP state for more than 2 minutes with no key presses.<br>Press <b>START/OK</b> to resume, press <b>STOP/NO</b> to continue pause or press and hold down <b>STOP/NO</b> for menu. |  |  |  |  |
| Door Open<br>Close Door                                                   | The pump door has opened during infusion.<br>Check set is loaded correctly, close door and re-start infusion.                                                                                                |  |  |  |  |
| End Battery<br>Connect to Charger                                         | Battery power is depleted.<br>Connect to mains power immediately. Place pump in charger or use the battery cable to connect<br>to the DC socket.                                                             |  |  |  |  |
| End of Infusion                                                           | Current infusion has completed.<br>Either discontinue use or change bag to start a new protocol.                                                                                                    |  |  |  |  |
| Missing Set Key<br>Load Set & Close Door                                  | The set is loaded incorrectly or a non-proprietary set is loaded.                                                                                                    |  |  |  |  |
| Restart Pump<br>Switch off & on<br>Error xx                               | A technical/Internal malfunction has occurred.<br>Follow screen prompts. If the problem cannot be rectified, remove from patient use.                                                                        |  |  |  |  |
| Patient Bolus available in:<br>00:05<br>Auto Bolus available in:<br>00:30 | Screen prompt: When an Auto bolus is being delivered, the pump beeps intermittently and a screen message displays.                                                                                           |  |  |  |  |

Tel: 01253 206700 | Fax: 01253 896648 | Email: customersupport@cmemedical.co.uk | cmemedical.co.uk

## ColourVision BodyGuard<sup>™</sup> Pain Management Pump **Programmed Intermittent Bolus (PIB) User Reference Guide**

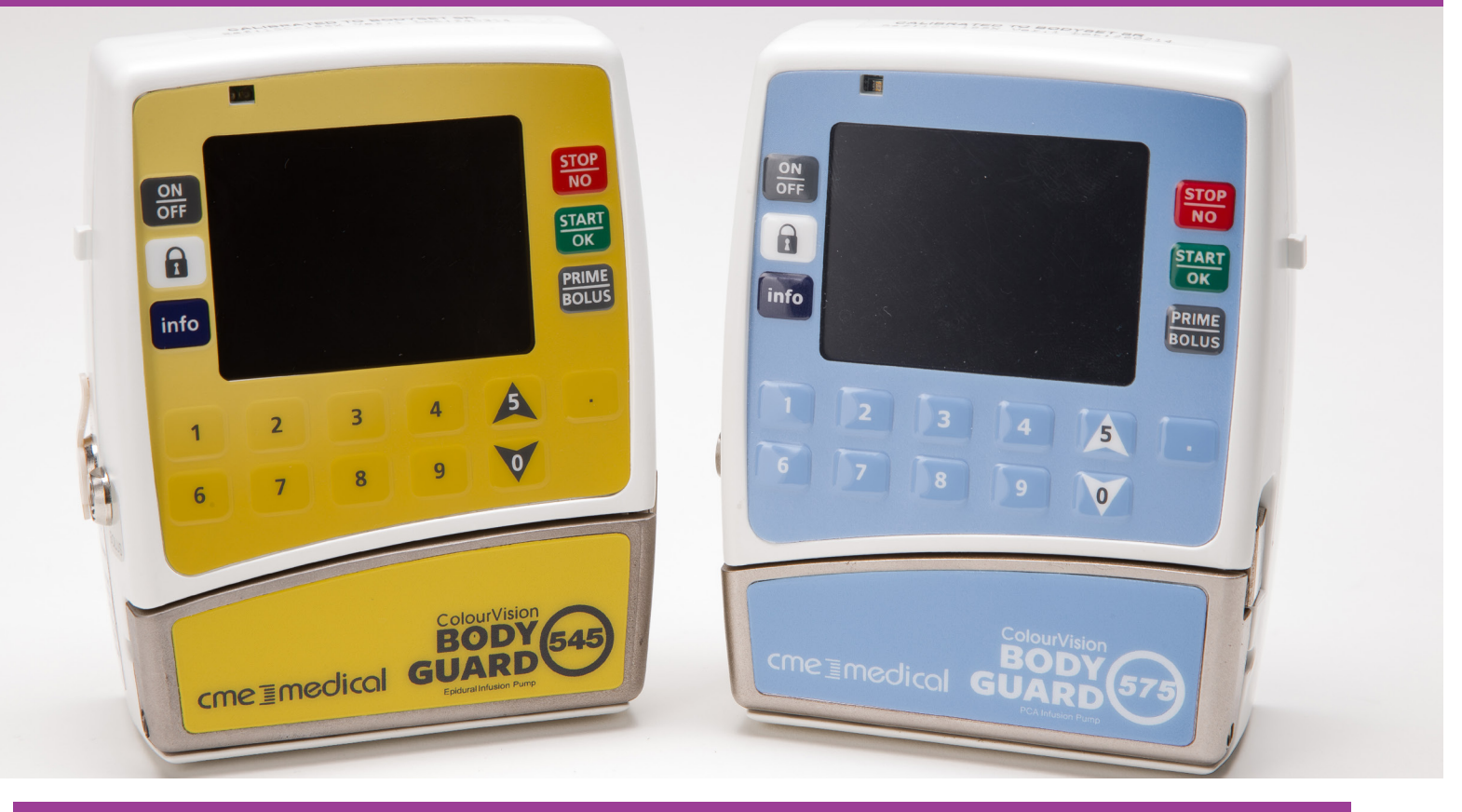

### Keypad Lock

With the keypad lock activated, the user can STOP and START an infusion, and with the infusion running use the INFO key to review infusion status.

Users cannot (for example) power off, rate change, deliver a clinician activated bolus or go to the main menu with the keypad lock activated.

### Accessing Protocol/Infusion Summary

With the infusion/protocol running, press the **INFO** key repeatedly to display: Press 1 - Shift totals: elapsed and operation time, boluses attempted/delivered, bolus volume and total volume. Press 2 - Current infusion: volume remaining, volume infused, mL/hour rate and total infused. Press 3 - Bolus summary: patient attempted/delivered. Bolus dose, doses given, lockout time. Clinician bolus. Press 4 - Protocol information (#1): protocol title, bag volume, current rate and maximum rate. Press 5 - Protocol information (#2): protocol title, patient bolus, maximum bolus, lockout time and hour limit. Press 6 - Battery level: graph format of battery status (%). Press 7 - Time and date: event log time and date. Press 8 - Pump identification: pump name, serial number, pump production date and software version. Press 9 - Bolus Remaining: difference between bolus mls delivered from requested.

### Notes

- Refer to Operating Manual for full operating instructions. •
- Users must have undertaken training before operating this device.
- what is required.

# cmeimedica

• Screen information/sequences may vary with different software versions and local pump configuration.

Always follow screen prompts and before pressing keys to proceed, ensure selections made correspond with

### Start a New Infusion

key to Resume

key for Menu

Exit Menu

hange Bag 'iew Protocol Settings

Varning

**Disconnect Patient** 

ress key to Prime

hange Bag Tow Protocol Settings

New Patient?

xxxxxxxxxxx

10. When **INFO** is

change settings:

pressed, the user can

rning! Patient will

dically receive an automatic

to Confirm

Patient ID:

TO EXIT

B: xxxxxxxxx

1. Prepare bag and set as per local policy. Load administration set into the pump.

3. To go to main menu,

press STOP/NO.

4. Select prime.

press START/OK.

Ensure the set is

START/OK.

disconnected, press

5. To select protocol.

6. Enter a numerical ID

8. To confirm selection

of auto bolus protocol,

press PRIME/BOLUS.

250 mL

2 mL

15 min

and press

11. Attach the administration set to the correct patient access port (unclamp if necessary).

number (optional),

press START/OK.

press START/OK.

2. To power on press and hold down **ON/OFF** key, pump settings display then the screen displays:

Enter and Press kev

Level One Code

inter and Press Kev

A: xxxxxxxxxxxxx

A: xxxxxxxxxxxxx

ockout Time

uto-Bolus Dose

to Confirm or

prompts.

tient Bolus Dose 5 mL

to-Bolus interval 15 Minutes

30 Minutes

to Change

review protocol settings screen.

Use numerical keypad to select the option

required, press **START/OK** then follow screen

When ready, press **STOP/NO** to return to the

2 mL

B xxxxxxxxxx

Priming

v to Ston

6ml

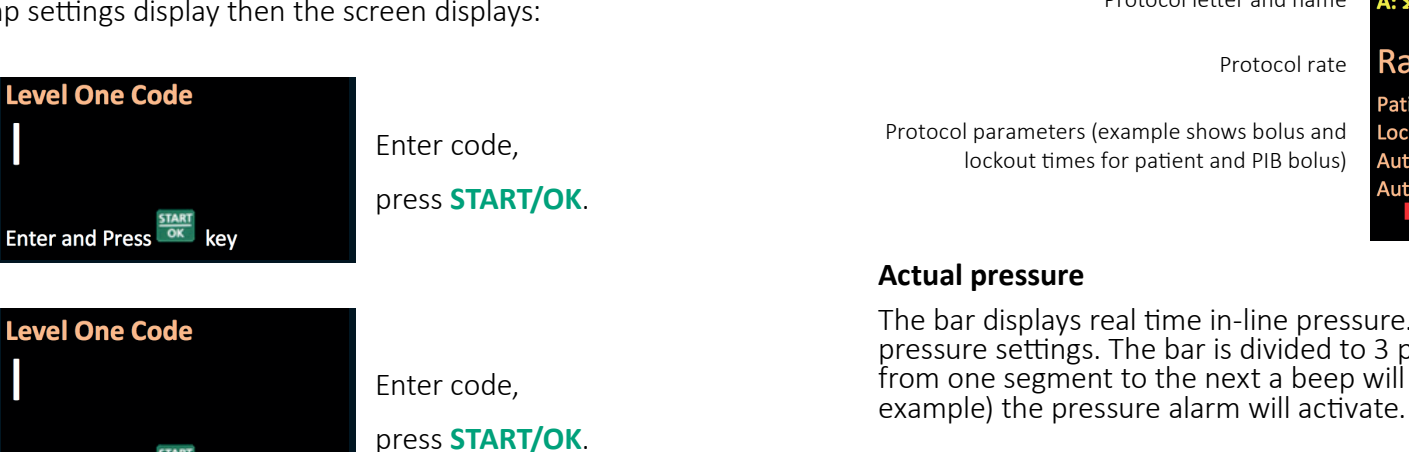

On completion, the

next screen displays.

Enter code.

press START/OK.

press START/OK.

9. Review protocol

To start protocol press

To change, press INFO.

settings.

START/OK.

7. Select protocol (use

scroll keys if necessary),

Basal Rate Change During Delivery (Rate Titration)

Remember to de-activate and activate keypad lock if necessary.

- 1. With the infusion in progress, enter the new rate using the numerical keypad, press **START/OK**.
- 2. Enter the relevant access code using the numerical keypad, press **START/YES**.
- 3. Check that the new basal mL/hour rate displays on the infusion running screen.

### Changing Bolus Dose and/or Lock Out Time

Remember to de-activate and activate keypad lock if necessary.

- 1. Press PRIME/BOLUS.
- 2. Select either "Change Bolus Dose" or "Change Lockout Time", press START/OK.
- 3. Enter values required using the numerical keypad, press **START/OK**.
- 4. Enter relevant code using the numerical keypad, press START/OK.
- 5. Check change complete on infusion running screen.

### Bag Change

Remember to de-activate and activate keypad lock if necessary. Ensure set is clamped/disconnected from patient's access device.

mute alarm, press STOP/NO.

To record VTBI and VI, press INFO.

the protocol.

Note: When a protocol is resumed and the protocol summary displays, the new VTBI and the total of all volume infused to date out of previous bag(s) will display.

## Clinician Bolus (Designated Users Only)

Remember to de-activate and activate keypad lock if necessary.

- 1. To stop the infusion, press STOP/NO.
- 2. Press PRIME/BOLUS.
- 3. Enter Clinician Bolus access code using the numerical keypad, press **START/OK**.
- STOP/NO at any time to stop delivery.
- On completion of Clinician Bolus delivery, the infusion recommences.

| 12. | Select | option | required | and | follow | screen | prompts. |
|-----|--------|--------|----------|-----|--------|--------|----------|
|-----|--------|--------|----------|-----|--------|--------|----------|

Press START/OK to give auto bolus and commence protocol.

Press INFO to delay auto-bolus, follow screen prompts to commence protocol.

Press **PRIME/BOLUS** to deliver a loading dose (CAB), follow screen prompts, enter access code to commence protocol.

key to start Press info to Delay Auto-Bolus for Loading Dose & Start

- tart Auto-Bolus?

  - •

Title bar - type of protocol Protocol letter and name

Protocol rate

Protocol parameters (example shows bolus and lockout times for patient and PIB bolus)

Infusion Screen Running

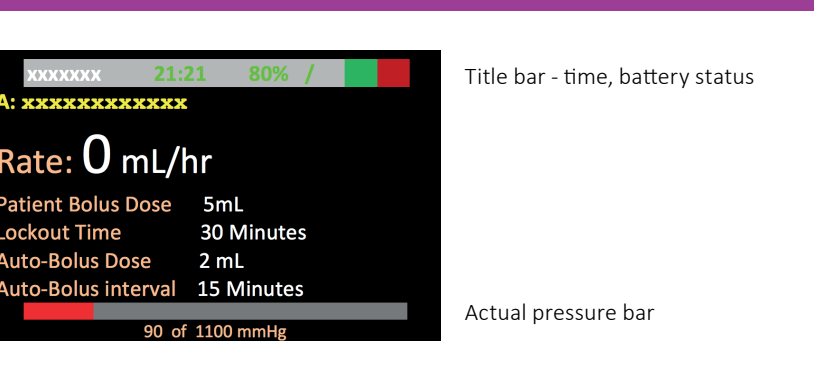

The bar displays real time in-line pressure. Units of measure, start value, and peak value are subject to the pump pressure settings. The bar is divided to 3 parts. Actual pressure is displayed as red fill. When the pressure rises from one segment to the next a beep will sound. If the pressure reaches the end value (1100 mmHg in the above

• If end infusion alarm has activated the keypad lock is automatically removed. To confirm end of infusion and

Follow screen prompts to return to main menu, complete bag change, re-connect/unclamp set and resume

4. Follow on-screen prompt to enter the bolus dose required and to commence delivery, press **START/OK** Press